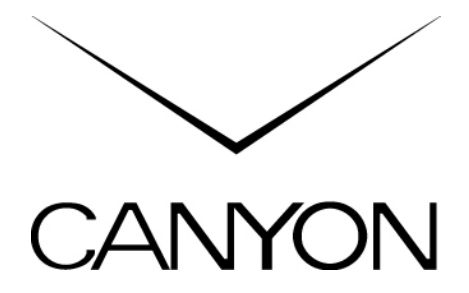

CNR-LCD19W 19" LCD Monitor Navodila za uporabo Zahvaljujemo se vam za nakup CANYON CNR-LCD19W LCD monitorja. Upamo, da boste 19 palčni TFT LCD zaslon dolgo uporabljali. Pred uporabo preberite navodila za uporabo in jih shranite za kasnejšo uporabo.

#### Predstavitev

#### Varnostna opozorila

Pred uporabo preberite vsa varnostna opozorila. Za pravilno uporabo monitorja sledi vsem navodilom.

- Ne poskušajte monitorja razstavljati ali zamenjavati katerihkoli njegovih delov.
- Upoštevajte navodila o napajanju, ki se nahajajo v nadaljevanju navodil.
- Ne preobremenite stenskih električnih vtičnic ali podaljševalnih kablov.
- Med čiščenjem izključite monitor iz napajanja. Izključite ga tako, da potegnete za vtikač in ne za kabel.
- Ne hodite po napajalnem kablu in nanj ne postavljajte težkih predmetov.
- Za čiščenje ne uporabljajte tekočih čistil ali čistil v spreju. Ohišje očistite s pomočjo mehke krpe. Ko je potrebno, nanesite posebno čistilo za LCD zaslone.
- Pazite, da monitor ne pride v stik z vodo ali katerokoli drugo tekočino. Naprava ni odporna na vlago ali tekočine.
- Poskrbite, da so ventilacijske odprtine proste, da se lahko monitor hladi.

- Da bi se izognili udaru električnega toka, se ne dotikajte monitorja z mokrimi rokami.
- Ne postavljajte monitorja v bližino izvora toplote in ga ne izpostavljajte odprtemu ognju.
- Ne postavljajte monitorja v bližino naprav, ki generirajo elektromagnetno polje. Če je monitor izpostavljen magnetnemu polju, lahko pride do poškodb.
- Izključite monitor iz vtičnic in se posvetujte s pooblaščenim serviserjem, če je napajalnik kabel poškodovan, če vam je monitor padel po tleh in je ohišje poškodovano ali če monitor ne deluje pravilno.
- Monitor imejte na temperaturi med -20°C in 55°C.

### Vsebina pakiranja

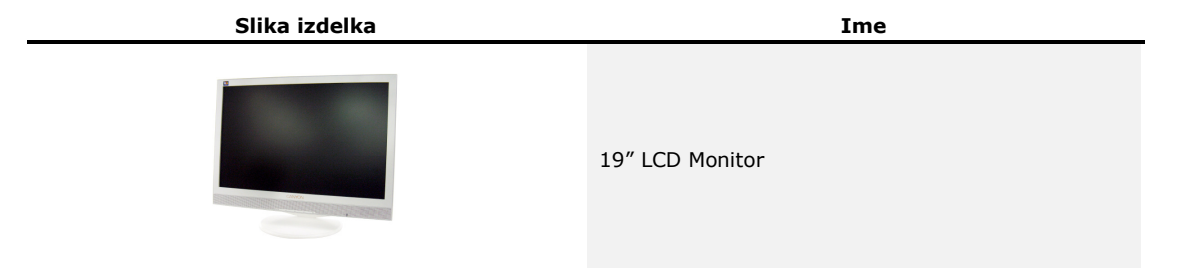

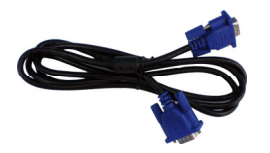

VGA kabel

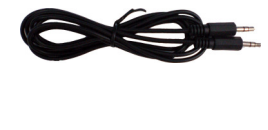

Avdio kabel

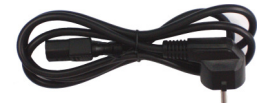

Napajalni kabel

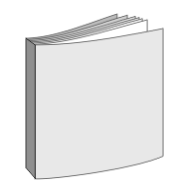

Navodila za uporabo

Opis

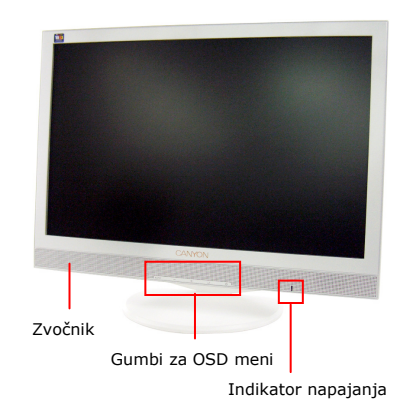

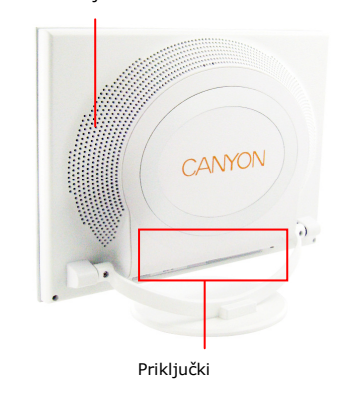

Ventilacijske reže

### Pričetek uporabe

Pred namestitvijo se odločite, kje boste imeli monitor in upoštevajte naslednje:

- **Kot gledanja**: Monitor postavite tako, da za hrbtom ne boste imeli okna, ker boste v nasprotnem primeru v zaslonu videli odsev.
- **Pozicija**: Vrh monitorja naj bo nekoliko nižje kot uporabnikov oči.
- **Naklon**: Naklon zaslona nastavitev po potrebi.

#### Namestitev stojala

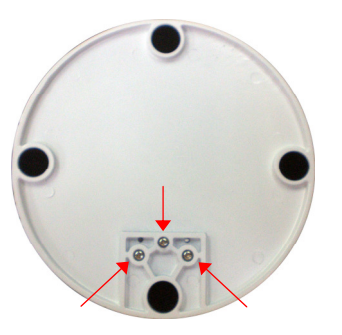

- Poravnajte tri odprtine za vijake na monitorju in podstavku.
- Vstavite vijaki, ki ste jih prejeli ob nakupu s pomočjo izvijača.

# Odstranitev zadnjega pokrova

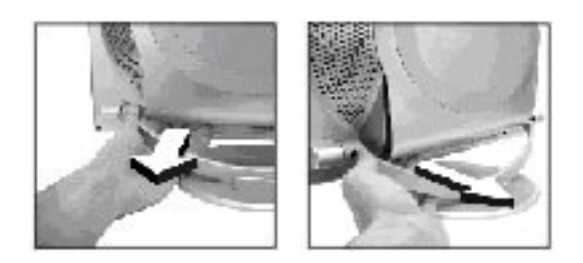

 Nežno pritisnite na robove gumbov, da bi sprostili zatiče iz originalnih pozicij.

2. Nežno potegnite pokrov nazaj.

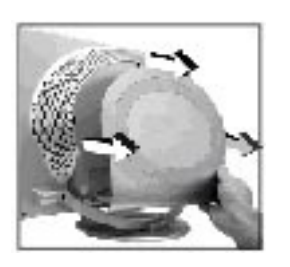

### Namestitev signalnega kabla

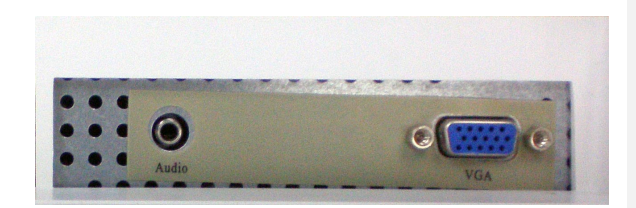

- 1. Vstavite VGA kabel v VGA priključek monitorja.
- 2. Vstavite avdio kabel v avdio priključek monitorja.
- Povežite oba kabla z ustreznimi priključki na računalniku.

### Namestitev napajalnega kabla

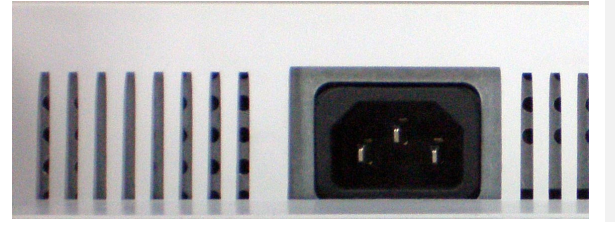

- Vstavite priključek napajalnega kabla v ustrezen priključek monitorja.
- Drug konec priključka napajalnega kabla priključite v stensko vtičnico.
- 3. Ponovno namestite zadnji pokrov.

# Osnovne funkcije

### **Opis gumbov**

Za lokacijo gumbov si preberite opis monitorja.

| Slika gumba                 | Funkcija gumba                                                                    |
|-----------------------------|-----------------------------------------------------------------------------------|
| Ċ                           | Vklop / izklop monitorja.                                                         |
| لہ                          | <ul> <li>Vstop / izhod iz zaslonskega menija</li> <li>Potrditev izbire</li> </ul> |
| <b>+</b> <sub>&amp;</sub> − | <ul> <li>Prehod med različnimi opcijami</li> <li>Nastavitev vrednosti</li> </ul>  |
| Αυτο                        | Avtomatična nastavitev zaslona.                                                   |

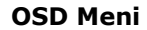

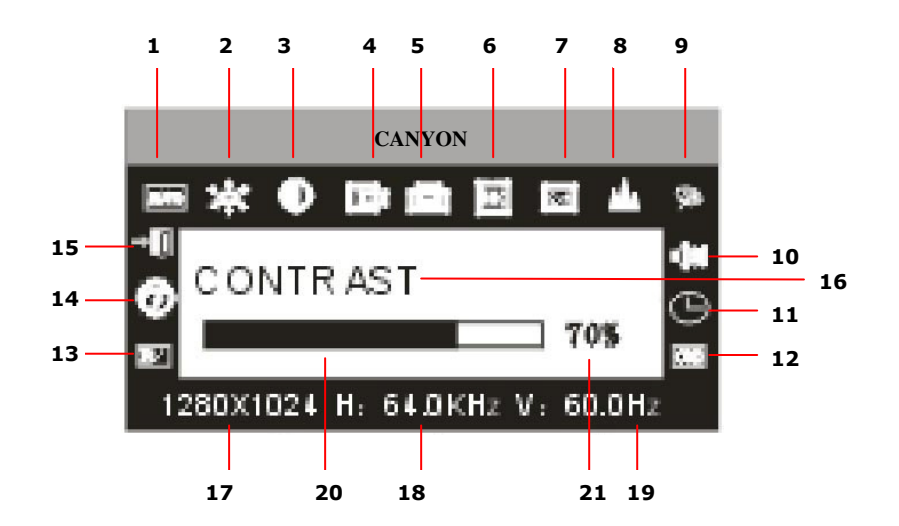

| Številka | Ime funkcije              | Opis                                                                   |
|----------|---------------------------|------------------------------------------------------------------------|
| 1        | Avto nastavitev           | Avtomatična nastavitev različnih opcij za najbolj optimalne rezultate. |
| 2        | Svetlost                  | Nastavitev svetlosti zaslona.                                          |
| 3        | Kontrast                  | Nastavitev kontrasta zaslona.                                          |
| 4        | H-pozicija                | Premik slike na zaslonu levo / desno.                                  |
| 5        | V-pozicija                | Premik slike na zaslonu gor / dol.                                     |
| 6        | Clock                     | Nastavitev frekvence pikslov.                                          |
| 7        | Phase                     | Nastavitev ure pikslov.                                                |
| 8        | Ostrina                   | Nastavitev ostrine slike.                                              |
| 9        | Barva                     | Nastavitev barve slike.                                                |
|          |                           | • 9300K: Nastavitev temperature barve na 9300K.                        |
|          |                           | • 7800K: Nastavitev temperature barve na 7800K.                        |
|          |                           | • 6500K: Nastavitev temperature barve na 6500K.                        |
|          |                           | • Barva uporabnika: Uporabnik lahko definira svoje barve.              |
|          |                           | <ul> <li>Barvna nastavitev: Avtomatična barvna nastavitev.</li> </ul>  |
| 10       | Jakost zvoka              | Nastavitev jakosti zvoka.                                              |
| 11       | Čas prikaza OSD<br>menija | Nastavitev časa, kolikor je OSD meni prikazan.                         |

| 12 | OSD nastavitev     | Nastavitev različnih OSD parameterov:                          |  |
|----|--------------------|----------------------------------------------------------------|--|
|    |                    | • OSD H-pozicija: Premik OSD menija na zaslonu levo / desno.   |  |
|    |                    | • OSD V- pozicija: Premik OSD menija na zaslonu gor / dol.     |  |
|    |                    | • OSD transparentnost: Nastavitev transparentnosti OSD menija. |  |
| 13 | Ponastavitev       | Ponastavitev tovarniških nastavitev.                           |  |
| 14 | Jezik              | Prehod med jeziki OSD menija.                                  |  |
| 15 | Izhod              | Izhod iz OSD menija.                                           |  |
| 16 | Ime funkcije       | Prikaz imena trenutne funkcije.                                |  |
| 17 | Ločljivost         | Prikaz trenutne ločljivosti zaslona.                           |  |
| 18 | H-frekvenca        | Prikaz horizontalnega osveževalnega razmerja.                  |  |
| 19 | V-frekvenca        | Prikaz vertikalnega osveževalnega razmerja.                    |  |
| 20 | Statusnega vrstica | Prikaz statusa nastavitev.                                     |  |
| 21 | Odstotek           | Prikaz vrednosti nastavitev v odstotkih.                       |  |

#### Varen način

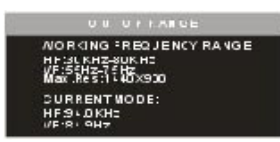

Ko video signal preseže frekvenco, prikazano v diagramu, monitor ustavi horizontalno in vertikalno skeniranje, da bi preprečil poškodbe. Monitor se avtomatično izključi.

### Plug & Play funkcija

CNR-LCD19W monitor je v skladu z VESA DDC standardom, ki bo avtomatično skeniral video frekvenco, izhodno moč, funkcijo in druge podatke, ko bo povezan z VESA DDC1/2B video kartico. Monitor bo avtomatično prilagojen za ustrezno frekvenco.

#### Upravljanje z energijo

| Način     | Barva indikatorja | Poraba |
|-----------|-------------------|--------|
| Normalen  | Zelena            | < 45W  |
| Stand By  | Rdeča utripa      | < 5W   |
| Izključen | Brez              | < 3W   |

Ko video signal preseže frekvenco, prikazano v diagramu, monitor ustavi horizontalno in vertikalno skeniranje, da bi preprečil poškodbe. Monitor se avtomatično izključi.

# Dodatek

# Težave pri uporabi

| Simptom                                          | Rešitev                                                 |
|--------------------------------------------------|---------------------------------------------------------|
| Ni slike / LED indikator ne sveti                | • Preverite ali je napajalni kabel pravilno nameščen in |
|                                                  | vključen.                                               |
|                                                  | • Preverite ali je monitor izključen.                   |
| Ni slike / LED indikator utripa rdeče            | Preverite ali je povezava med računalnikom in zaslonom  |
|                                                  | ustrezna.                                               |
| Slika usiha, prikazuje se v nepravilni velikosti | V OSD meniju izberite "Auto Adjust" za avtomatično      |
|                                                  | nastavitev.                                             |
| Slike so pretemne                                | Pritisnite gumba " $+/-"$ za nastavitev kontrasta in    |
|                                                  | svetlosti.                                              |
| Pregrevanje                                      | Monitor naj bo vsaj 5 cm oddaljen od drugih predmetov   |

| zaradi boljše ventilacije. Na monitor ne postavljajte      |
|------------------------------------------------------------|
| ničesar.                                                   |
| To je normalen pojav. Temne ali svetle lise izginejo po 20 |
| minutah delovanja.                                         |
| Preverite nastavitve računalnika. Izberite ustrezno        |
| ločljivost in nastavite frekvenco osveževanja.             |
| Preverite ali je signalni kabel poškodovan.                |
| Ta pojav je normalen.                                      |
|                                                            |

# **Technical Specifications**

| Tip monitorja    | TFT LCD                 |
|------------------|-------------------------|
| Površina zaslona | Nesvetleča (Anti-Glary) |
| Aktivno področje | 408.24MM X 255.15 MM    |
| Kot gledanja     | H: 150°, V: 135°        |

| Max. svetilnost                       | <b>300cd/</b> m <sup>2</sup> |
|---------------------------------------|------------------------------|
| Max. kontrast                         | 700:1                        |
| Odzivni čas                           | 5ms                          |
| Max. ločljivost                       | 1440 X 900                   |
| Vhodni upor                           | 75± 3% Ω                     |
| H-Frekvenca                           | 30KHz-80KHz                  |
| V-Frekvenca                           | 55Hz-75 Hz                   |
| Napajanje                             | 100v-240 VAC 60Hz/50Hz       |
| Max. poraba                           | 45W                          |
| Vhodni konektor                       | 15 pins D-sub                |
| Varčevanje z energijo                 | DA                           |
| Skladnost z EPA Energy Star Standardi | DA                           |
| Skladnost z EU CE                     | DA                           |
| Plug & Play                           | DA                           |

| Atmosferski pritisk                     | 86kpa $\sim$ 104 kpa  |
|-----------------------------------------|-----------------------|
| Temperatura delovanja in vlažnost       | 5°C~ 40°C, 10% ~85%   |
| Temperatura za skladiščenje in vlažnost | 20°C5~5°C, 5% ~95%    |
| Dimenzija zaslona (D X V X Š)           | 450mm X 70mm X 370mm  |
| Dimenzija pakiranja (D X V X Š)         | 510mm X 165mm X 420mm |
| Neto teža                               | 5.5 kg                |
| Bruto teža                              | 7.0 kg                |